## Caricamento ELABORATO utilizzando il registro elettronico Spaggiari

Il registro elettronico è stato adattato alle nuove disposizioni ministeriali (O.M 9-2020) per consentire agli studenti il caricamento diretto del proprio elaborato.

| ANNO PRECEDENTE<br>2018/2019  | Vai all'a.s. 2018/2019<br>Vai all'anno precedente  |
|-------------------------------|----------------------------------------------------|
| AULE VIRTUALI<br>Aule         | Aule virtuali                                      |
| OGGI<br>Oggi a scuola         | Cosa si è fatto oggi a scuola                      |
| DIDATTICA<br>materiali        | Materiale didattico                                |
| ASSENZE<br>Consulta assenze   | Le assenze di DEMITRI SEBASTIAN                    |
| <b>VOTI</b><br>Consulta voti  | Controlla i voti di DEMITRI SEBASTIAN              |
| COLLOQUI<br>Prenotazione      | Prenota colloquio con docente                      |
| SPORTELLO<br>Prenotazione     | Prenota attività di sportello                      |
| LEZIONI<br>Argomenti          | Argomenti svolti a lezione                         |
| AGENDA<br>Agenda della classe | Esercitazioni Compiti Appunti                      |
| NOTE<br>Note online           | Note disciplinari e annotazioni                    |
| BACHECA<br>Bacheca online     | Consulta la bacheca<br>Visualizza le comunicazioni |
| ELABORATO<br>Esame            | Invio elaborato                                    |

È quindi presente a partire dalla pagina di accesso un nuovo menu:

Selezionando **la voce ELABORATO – Invio elaborato**, lo studente viene rimandato ad una pagina che gli consente, una singola volta, il caricamento di unico file:

| SCUOLATTIVA       | Allegati multimediali            |          | 📩 Esci |
|-------------------|----------------------------------|----------|--------|
|                   |                                  | Indietro |        |
| Inserimento elabo | orato per lo studente            |          |        |
| Elaborato:        | Sfoglia Nessun file selezionato. |          | Carica |

Tramite il pulsante "Sfoglia..." è possibile selezionare un singolo file da caricare. Una volta selezionato il file, il relativo nome viene aggiunto accanto al pulsante. Bisogna quindi premere il pulsante grigio "Carica"

|                              | <b>ELABORATO</b>                              | Invio elaborato                                                                                 |             |
|------------------------------|-----------------------------------------------|-------------------------------------------------------------------------------------------------|-------------|
|                              | Esame                                         | carica file dell'elaborato per esame finale                                                     |             |
|                              | Loanto                                        | Curros no don claborato por courro marc                                                         |             |
|                              |                                               |                                                                                                 |             |
|                              |                                               |                                                                                                 |             |
| iarà sufficiente allegare il | file cliccando su " <b>Scegli File</b> " e po | pi " <b>Carica</b> " (capacità massima <i>20 Mb</i> , formati accettati <i>.pdf, .doc, .d</i> u | locx, _xls, |

Sono supportati i formati di file: .pdf.doc.docx.xls.xml.xlsx.ppt.pptx.zip

La massima dimensione per il file è di 20 Mb (così si legge nella descrizione dell'azienda).

Nel caso – sconsigliato – nel quale si debbano aggiungere più file, bisogna raccoglierli in **un archivio compresso .zip** ( è possibile utilizzare il software gratuito 7-zip disponibile in rete). Questa medesima strada può essere seguita per caricare file di formati non elencati (come ad esempio file immagine .jpg o altri) che possono essere racchiusi in un archivio .zip.

A caricamento avvenuto il pulsante "Sfoglia…" scompare, non viene più mostrato il nome del file e compare la scritta bianca su fondo verde "Caricato":

Elaborato: Caricato

Consiglio di dare al proprio file il seguente **nome**: " Elaborato - <classe> <Cognome> <nome>.<estensione>" per facilitarne la gestione. (es. Elaborato – 3A ROSSI Mario.pdf oppure

Elaborato – 3B VERDI Elena.doc))

Si segnala che:

## - a caricamento avvenuto, l'operazione non è annullabile/aggiornabile/ripetibile.

Per poter cambiare il file allegato bisogna chiedere al docente Coordinatore di classe di annullare il precedente invio. Solo a questo punto sarà possibile ripetere l'operazione caricando un nuovo file.

Ricordo che l'elaborato va caricato entro le ore 12.00 di venerdì 12 giugno 2020.